## 「金融資料網路申報系統」登入說明

若您無法順利登入本系統,請依據顯示之訊息於下方查找對應之 處理方式。

## 一、顯示「登入失敗,請重新登入」:

- (一) 請輸入四碼之機構代碼,可點選右方 🕜 圖示查詢。
- (二)輸入之機構代碼不存在相應之識別碼,請向貴機關(構)之「單 位管理者」查詢或取得識別碼。
- 二、顯示「請勾選驗證」:

本系統使用 Google reCAPTCHA 驗證技術,若無驗證碼可勾選, 請參照「新版驗證碼使用說明」。

三、顯示「登入失敗1次,通行碼尚可輸入4次;

請確認輸入之通行碼是否正確無誤,若輸入不正確達5次,帳號 會被停用。

- 四、顯示「失敗超過5次,帳號已被停用」:
  - (一)一般使用者:請貴機關(構)之「單位管理者」協助設定為「啟用」並重設通行碼。
  - (二) 單位管理者:請電洽中央銀行識別碼管理承辦人。。
- 五、忘記「通行碼」應如何處理:
  - (一)直接點選系統首頁之「忘記通行碼」,並輸入下圖的「機構代碼」、「識別碼」及「電子郵件地址」後按下「確認」,若輸入資料無誤,系統將寄送「臨時通行碼」至您輸入的電子郵件信箱(輸入的電子郵件信箱必須與您原登錄於系統中的電子郵件信箱相符)。
  - (二) 請貴機關(構)之「單位管理者」協助重設通行碼。